コンビニエンスストアでの受験票の印刷方法

① スマートフォンやタブレット端末に専用アプリをダウンロードする。

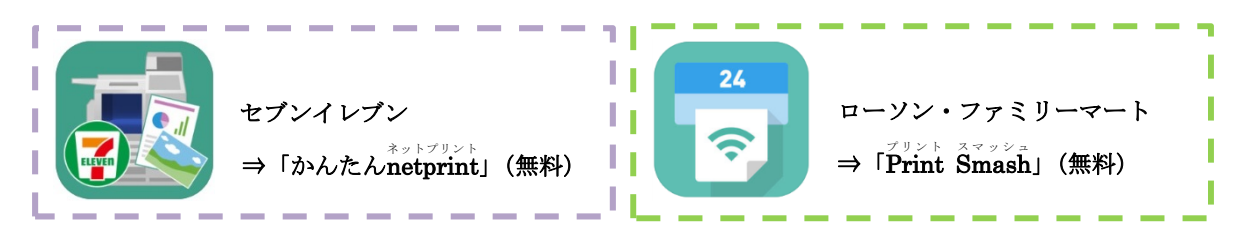

② アプリをダウンロードした端末から UCARO (https://www.ucaro.net/) にログインのうえ、
「受験一覧」から受験票 PDF をダウンロードする。

※入試日程によって受験票 PDF のダウンロード期間が異なります。

(ダウンロード期間については学生募集要項 P.16 に記載しています。)

③ ダウンロードしたアプリを開き、次のとおり操作する。

| 「かんたん <b>netprint</b> 」を使用する場合:  | 「 <b>Print Smash</b> 」を使用する場合:                   |
|----------------------------------|--------------------------------------------------|
|                                  |                                                  |
| iOS Android                      | iOS / Android                                    |
| アプリ内で発行された予約番号を<br>マルチコピー機に入力し印刷 | 店内で Wi−Fi に接続したのち、<br>受験票 PDF をマルチコピー機に<br>送信し印刷 |

- <備考> USBメモリーや SD カードに受験票 PDF を保存し、コンビニ内設置のマルチコピー機から 出力することもできます。
- (!) 注意点

## 印刷の際、必ず<u>白無地用紙・A4サイズ</u>で印刷してください。

※スマートフォンやタブレットの端末に受験票 PDF を保存していても、紙に印刷して持参していない場合は試験を受験することができませんのでご注意ください。

【問い合わせ先】 大阪工業大学入試部/TEL:06-6954-4086 平日・土曜日 9:00~17:00